①公式ホームページの「ランナーで参加」から「チャリティランナー申込方法」をクリック。
 内容をご確認いただき、「チャリティランナーにエントリーする」ボタンを押してください。

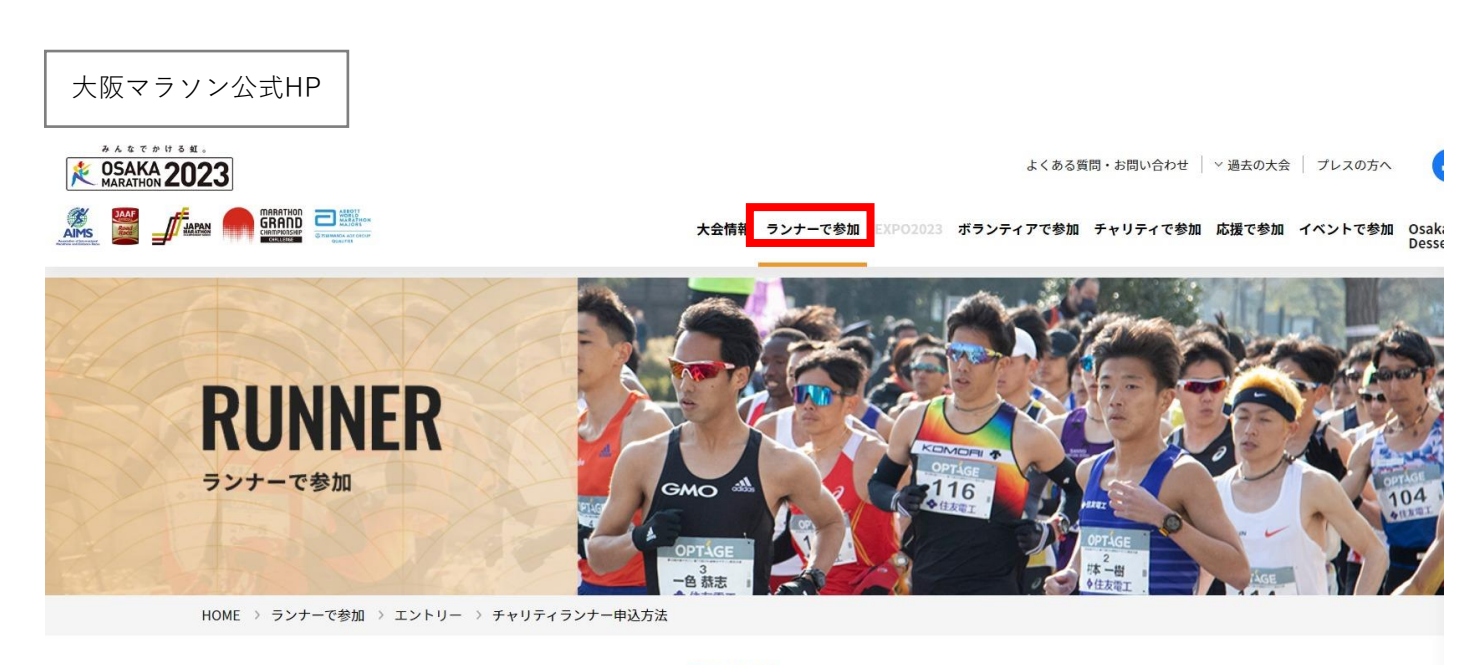

# <sub>エントリー</sub> チャリティランナー申込方法

大阪マラソン2023 募集要項 ー般ランナー・ 競技用車いすランナー 申込方法

市民アスリート 大阪2 申込方法

大阪スポーツ応援ランナ・ 申込方法 チャリティランナー 申込方法 障がい者ランナー 申込方法

# 「寄附を呼びかけて、 大阪マラソンを走ろう!」

大阪マラソンでは、自分が支援したい寄附先団体を選び、家族や友人、その団体 の活動に共感した人(サポーター)などから7万円以上の寄附金を集めることで 大阪マラソンに出場できる「チャリティランナー」を募集しています。

大阪マラソンのチャリティ活動への理解を深め、支援の輪を広げていくことを目 的に出場していただくのがチャリティランナーです。

チャリティランナーには、寄附先団体と共にチャリティ事業をアピールしていた だき、チャリティランナーの思いに賛同して寄附を行うサポーターからの寄附を 集めていただきます。(サポーターからの寄附が目標金額に達しない場合でも、 チャリティランナーご自身の寄附により、出走権を得ることができます。)

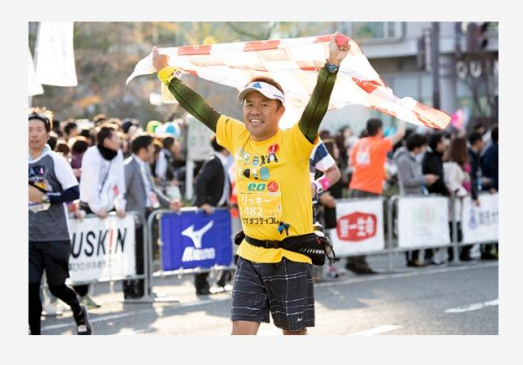

※チャリティランナーに申し込まれる際は「エントリー申込手順」を必ず読んでください。

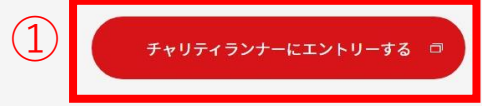

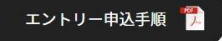

②ファンドレイジングサイト(Syncable)の大阪マラソン2023チャリティランナー募集 ページが表示されます。ページ中段の寄附先団体一覧の「全ての寄附先を見る」ボタンを 押して、支援したい寄附先団体を1つ選択してください。

## ファンドレイジングサイト

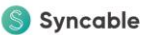

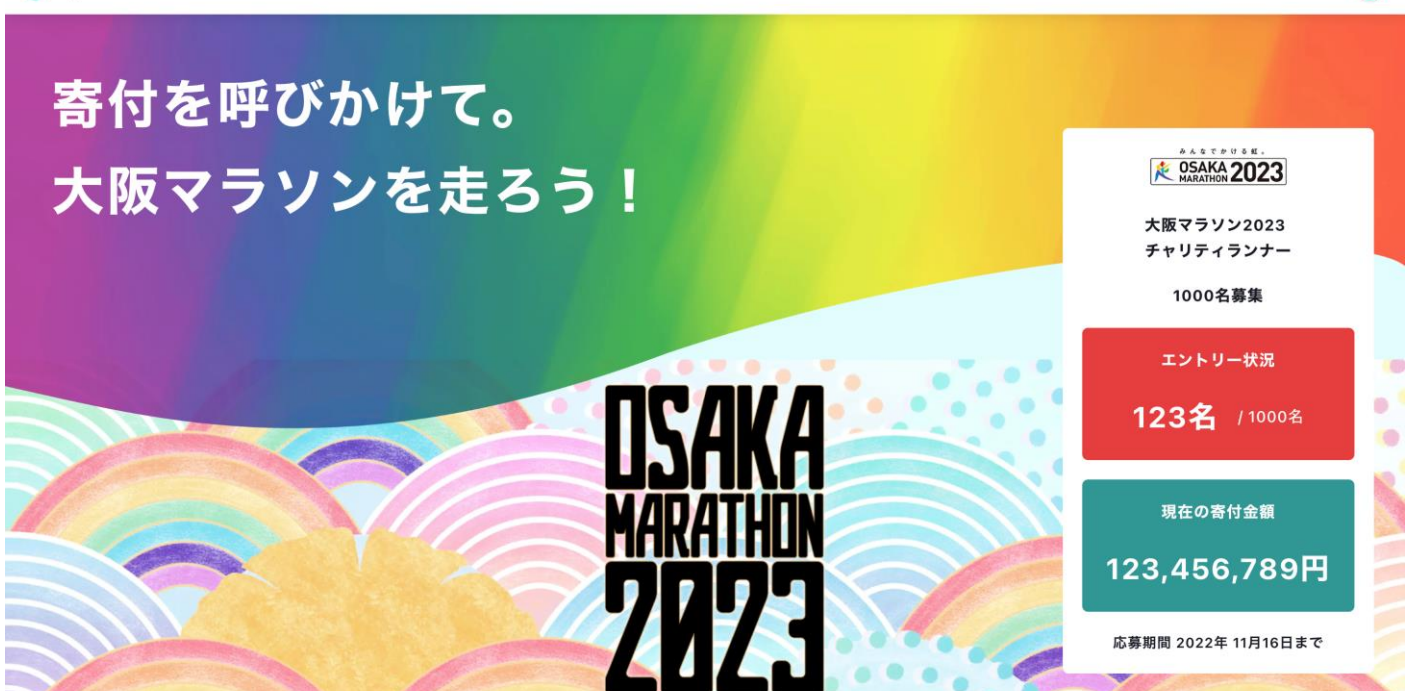

### 募集要項

大阪マラソンでは、自分が支援したいチャリティパートナー(寄附先団体)を選び、家族や友人、その団体の活動に共感した人(サポーター)などから7 万円以上の寄附金を集める(ファンドレイジング)ことで、大阪マラソンに出場できる「チャリティランナー」を募集しています。

大阪マラソンサイトで詳しく見る

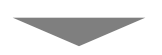

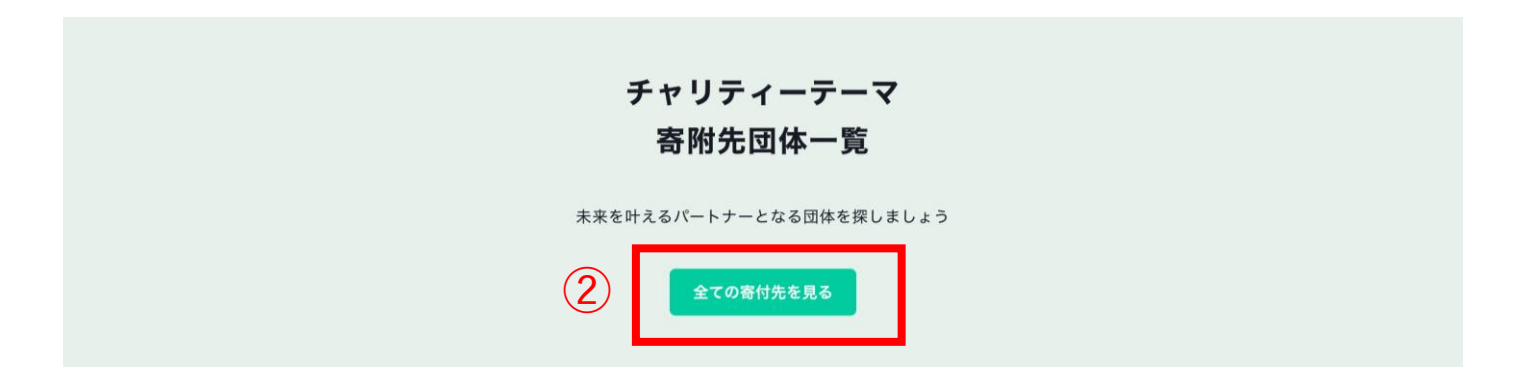

0

③ご自身が支援したい寄附先団体のチャリティランナー募集ページであることを確認の上、 「チャリティランナーにエントリーする」ボタンを押してください。

### ファンドレイジングサイト

# NPO法人シンカブル 大阪マラソンエントリーページ

寄付先 NPO法人 シンカブル

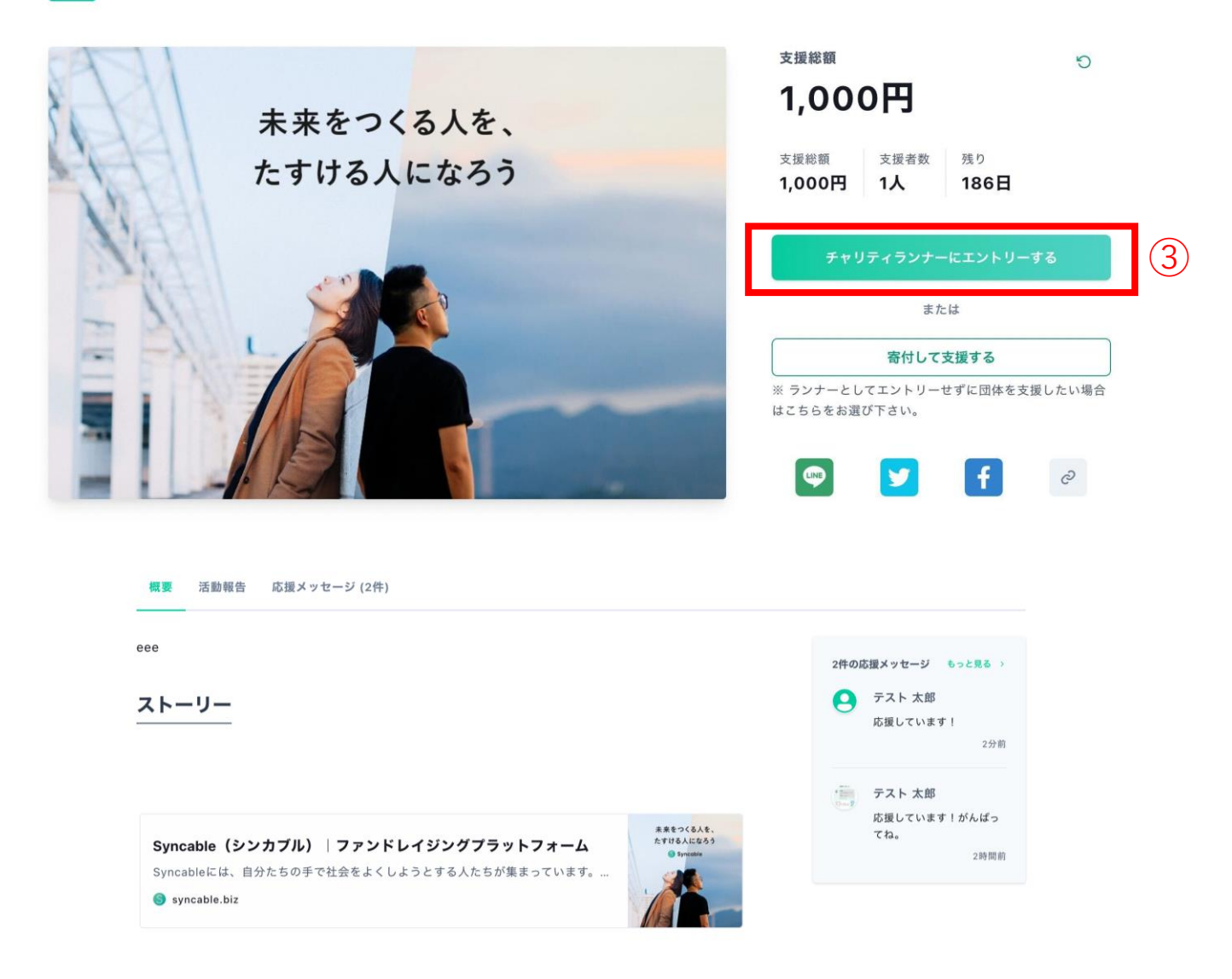

あああああああ

### エントリー中のチャリティランナー

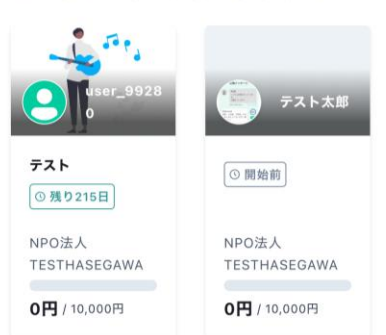

④エントリーフォームに沿って、必要事項をご入力ください。

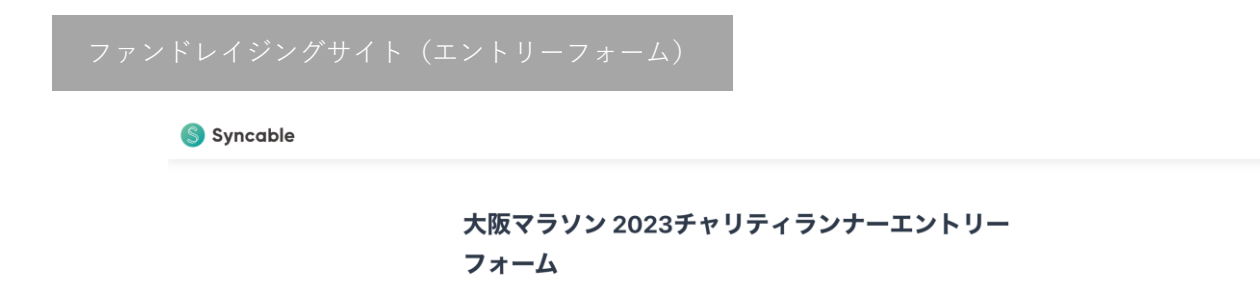

| メイン画像 |           |
|-------|-----------|
|       |           |
|       |           |
|       |           |
|       |           |
|       |           |
|       |           |
|       |           |
|       | 画像をアップロード |
|       |           |
|       |           |
|       |           |
|       |           |

#### エントリーユーザ

エントリーベージにランナーとして表示される情報です。

### 名前\*

| アイコン      |
|-----------|
| 画像をアップロード |

#### エントリーページタイトル・

タイトルはSNSでシェアした際にも表示されます。

#### ページサマリー

文頭に要約文を表示することができます。本文が長文になった場合に活用しましょう。

#### ページ本文

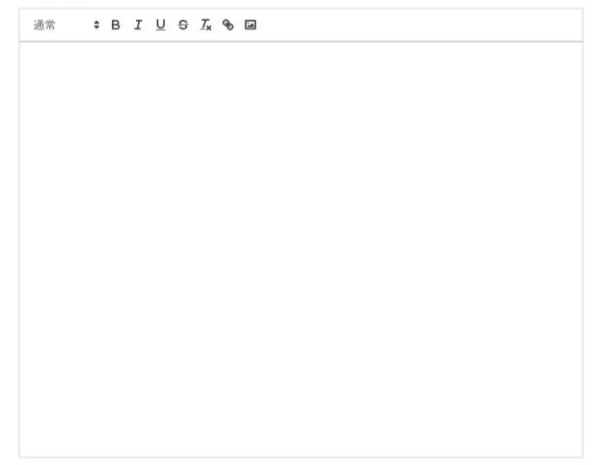

#### Twitter ID

支援者からの応援メッセージをTwitterでも受け取りましょう。

4

Θ

| ľ |   |  |
|---|---|--|
| L |   |  |
|   | , |  |

| 姓*                                                                                                    |                                                                                                    | 名*                                                                         |                                                                   |                                       |
|----------------------------------------------------------------------------------------------------|----------------------------------------------------------------------------------------------------|----------------------------------------------------------------------------|-------------------------------------------------------------------|---------------------------------------|
| 田中                                                                                                    |                                                                                                    | 太郎                                                                         |                                                                   |                                       |
| 生年月日・                                                                                                    |                                                                                                    |                                                                            |                                                                   |                                       |
| 1997                                                                                                    | 06                                                                                                    |                                                                            | 14                                                                |                                       |
| 性別 *                                                                                                    |                                                                                                    |                                                                            |                                                                   |                                       |
| ○ 男性 ○ 女性 <b>○</b> 指定な                                                                                                    | まし                                                                                                    |                                                                            |                                                                   |                                       |
| 郵便番号*                                                                                                    |                                                                                                    |                                                                            |                                                                   |                                       |
| 152-0001                                                                                                    |                                                                                                    |                                                                            |                                                                   |                                       |
| 都道府県*                                                                                                    |                                                                                                    |                                                                            |                                                                   |                                       |
|                                                                                                    |                                                                                                    |                                                                            |                                                                   |                                       |
| 市区町村 *                                                                                                    |                                                                                                    |                                                                            |                                                                   |                                       |
|                                                                                                    |                                                                                                    |                                                                            |                                                                   |                                       |
| 丁目・番地 *                                                                                                    |                                                                                                    |                                                                            |                                                                   |                                       |
|                                                                                                    |                                                                                                    |                                                                            |                                                                   |                                       |
| 建物名・部屋番号                                                                                                    |                                                                                                    |                                                                            |                                                                   |                                       |
|                                                                                                    |                                                                                                    |                                                                            |                                                                   |                                       |
| 電話番号 *                                                                                                    |                                                                                                    |                                                                            |                                                                   |                                       |
|                                                                                                    |                                                                                                    |                                                                            |                                                                   |                                       |
|                                                                                                    |                                                                                                    |                                                                            |                                                                   |                                       |
|                                                                                                    |                                                                                                    |                                                                            |                                                                   |                                       |
|                                                                                                    |                                                                                                    |                                                                            |                                                                   |                                       |
| 決済情報                                                                                                    |                                                                                                    |                                                                            |                                                                   |                                       |
| <b>決済情報</b><br>チャリティランナーとしてエント                                                                                                    | リーするためにに                                                                                                    | ± 最初に1,000円の                                                               | 寄付が必要となりま                                                         | 5 <b>1</b> 0                          |
| <b>決済情報</b><br>チャリティランナーとしてエント<br>また、ファンドレイングが開閉や<br>つき身を吹きたい 2007年またい                                                                                                    | - リーするためには<br>9(2023/1/24(火)<br>河」 ちかった場合                                                                                                    | は最初に1,000円の<br>まで)に寄付金額                                                    | 寄付が必要となりま<br>が70,000円(※チ・<br>いたねざまのクレン                            | ミす。<br>ヤリティランナ                        |
| 決済情報<br>チャリティランナーとしてエント<br>また、ファンドレイジング期間応<br>ーご自身の寄付1,000円含む)に<br>ら不足分の金額が決済されます。                                                                                                    | ・リーするためにに<br>g (2023/1/24(火)<br>達しなかった場合                                                                                                    | ±最初に1,000円の<br>まで)に寄付金額<br>は、ご登録いただ                                        | 寄付が必要となりま<br>が70,000円(※チ<br>いた決済用のクレシ                             | ミす。<br>ヤリティランナ<br>ジットカードか             |
| 決済情報  チャリティランナーとしてエント また、ファンドレイジング期間  内一ご自身の寄付1,000円含む)に ら不足分の金額が決済できなかった#  **不足分の金額が決済できなかった#  **不足分の金額が決済できなかった#  **不足分の金額が決済できなかった#  **不足分の金額が決済できなかった#  **                                                                                                    | - リーするためには<br>9 (2023)1/124(火)<br>達しなかった場合<br>善合は、大会にご参                                                                                                    | は最初に1,000円の<br>まで)に寄付金額<br>」は、ご登録いただ<br>加いただけません。                          | 寄付が必要となりま<br>が70,000円(※チ・<br>いた決済用のクレシ                            | マす。<br>ヤリティランナ<br>ジットカードか             |
| 決済情報<br>チャリティランナーとしてエント<br>また、ファンドレイジング期間内<br>一ご自身の寄付1,000円含む)に<br>ら不足分の金額が決済されます。<br>※不足分の金額が決済できなかった場<br>※大会に参加できない場合も、参加料<br>ださい。著付金は、予めご選択いたが                                                                                                    | リーするためには<br>9 (2023/1/24(火)<br>達しなかった場合<br>目やそれまでにご寄<br>日やそれまでにご寄<br>どいた寄付先団体へ1                                                                                                    | 4最初に1,000円の<br>まで)に寄付金額<br>を登録いただ<br>加いただけません。<br>付いただいた寄付金は<br>客付されます。    | 寄付が必要となりま<br>が70,000円(※チ・<br>いた決済用のクレシ<br>は盗会対象となりませ。             | マす。<br>ヤリティランナ<br>ジットカードか<br>んので、ご留意く |
| 決済情報<br>チャリティランナーとしてエント<br>また、ファンドレイジング期間内<br>一ご自身の寄付1,000円含む)に<br>ら不足分の金額が決済できなかった#<br>※大会に参加できない場合も、参加<br>ださい。寄付金は、予めご選択いたた<br>領収書の発行を希望する                                                                                                    | - リーするためには<br>§ (2023/1/24(火)<br>達しなかった場合<br>暑合は、大会にご参<br>場やそれまでにご寄<br>にいた寄付先団体へ1                                                                                                    | は最初に1,000円の<br>まで)に寄付金額<br>は、ご登録いただ<br>ないただけません。<br>付いただいた寄付金に<br>客付されます。  | 寄付が必要となりま<br>が70,000円(※チ<br>いた決済用のクレジ<br>4返金対象となりませ。              | :す。<br>ヤリティランナ<br>ジットカードか<br>んので、ご留意く |
| <ul> <li>決済情報</li> <li>チャリティランナーとしてエント<br/>また、ファンドレイジング期間内<br/>一ご自身の寄付1,000円含む)に</li> <li>6不足分の金額が決済できなかた者<br/>ポ大会に参加でない場合も、参加<br/>ださい。客付金は、子めら選択いたた</li> <li>領収書の発行を希望する</li> <li>団体からのお知らせを受け。</li> </ul>                                                                                                    | - リーするためにに<br>g (2023/1/24(火)<br>達しなかった場合<br>着合は、大会にご参<br>Gやそれまでにご寄<br>ていた寄付先団体へ1<br><b>力取る</b>                                                                                                | ±最初に1,000円の<br>まで)に寄付金額<br>は、ご登録いただ<br>如いただけません。<br>付いただいた寄付金に<br>寄付されます。  | 寄付が必要となりま<br>が70,000円(※チ<br>いた決済用のクレシ<br>4道金対象となりませ。              | <す。<br>ヤリティランナ<br>バットカードか<br>んので、ご留意く |
| 決済情報 チャリティランナーとしてエント<br>また、ファンドレイジング期間内<br>ーご自身の寄付1,000円含む)に<br>ら不足分の金額が決済できなった場<br>※大会に参加できない場合も、参加<br>ださい。寄付金は、予めご選択いたか 領収書の発行を希望する 団体からのお知らせを受け                                                                                                    | ・リーするためには<br>§ (2023/1/24(火)<br>達しなかった場合<br>目令は、大会にご参<br>「やそれまでにご寄<br>「やでれまでにご寄<br>すいた<br>「大会に」<br>すいて<br>がの<br>大会に<br>い<br>の<br>、<br>、<br>、<br>、<br>、<br>、<br>、<br>、<br>、<br>、<br>、<br>、<br>、 | は最初に1,000円の<br>まで)に寄付金額<br>は、ご登録いただ<br>加いただけません。<br>付いただいた寄付金に<br>寄付されます。  | 寄付が必要となりま<br>が70,000円(※チ・<br>いた決済用のクレシ<br><sup>に</sup> 返金対象となりませ。 | ドす。<br>ヤリティランナ<br>ノットカードか<br>んので、ご留意く |
| 決済情報 チャリティランナーとしてエント<br>また、ファンドレイジング期間内<br>一ご自身の寄付1,000円含む)に<br>ら不足分の金額が決済できなかった#<br>※大会に参加できない場合も、参加終<br>ださい。寄付金は、予めご選択いたが 領収書の発行を希望する 団体からのお知らせを受け 決済用クレジットカード                                                                                                    | ・リーするためには<br>g (2023/1/24(火)<br>達しなかった場合<br>着合は、大会にご参<br>与やそれまでにご寄<br>らいた寄付先団体へ1<br><b>力取る</b>                                                                                                 | は最初に1,000円の<br>まで)に寄付金額<br>は、ご登録いただ<br>ないただけません。<br>付いただいた寄付金に<br>寄付されます。  | 寄付が必要となりま<br>が70,000円(※チ<br>いた決済用のクレジ<br>は適金対象となりませ。              | :す。<br>ヤリティランナ<br>バットカードか<br>んので、ご留意く |
| <ul> <li>決済情報</li> <li>チャリティランナーとしてエント<br/>また、ファンドレイジング期間内<br/>一ご自身の寄付1,000円含む)に</li> <li>6不足分の金額が決済されます。</li> <li>**不足分の金額が決済さまなった計<br/>**大会に参加できない場合も、参加<br/>ださい。寄付金は、予めご選択いたた</li> <li>領収書の発行を希望する</li> <li>団体からのお知らせを受け</li> <li>決済用クレジットカード</li> <li>カード番号・</li> </ul>                                             | - リーするためにに<br>g (2023/1/24(火)<br>達しなかった場合<br>着合は、大会にご参<br>Gやそれまでにご寄<br>ていた寄付先団体へ1<br><b>力取る</b>                                                                                                | ±最初に1,000円の<br>まで)に寄付金額<br>は、ご登録いただ<br>加いただけません。<br>付いただいた寄付金は<br>寄付されます。  | 寄付が必要となりま<br>が70,000円(※チ<br>いた決済用のクレシ<br>3週金対象となりませ。              | <す。<br>ヤリティランナ<br>ノットカードか<br>んので、ご留意く |
| 決済情報<br>チャリティランナーとしてエント<br>また、ファンドレイジング期間内<br>ーご自身の寄付1,000円含む)に<br>ら不足分の金額が決済できなった場<br>※大会に参加できない場合も、参加<br>ださい。等付金は、予めご選択いたか<br>「領収書の発行を希望する<br>」団体からのお知らせを受け<br>決済用クレジットカード<br>カード番号・                                                                                                    | ・リーするためには<br>§ (2023/1/24(火)<br>達しなかった場合<br>書合は、大会にご参<br>当やそれまでにご寄<br>ざいた寄付先団体へ<br>す取る                                                                                                    | は最初に1,000円の<br>まで)に寄付金額<br>は、ご登録いただ<br>加いただけません。<br>付いただいた寄付金に<br>寄付されます。  | 寄付が必要となりま<br>が70,000円(※チ・<br>いた決済用のクレシ<br>「巡金対象となりませ、             | <す。<br>ヤリティランナ<br>ットカードか<br>んので、ご留意く  |
| <ul> <li>決済情報</li> <li>チャリティランナーとしてエント<br/>また、ファンドレイジング期間内<br/>一ご自身の寄付1,000円含む)に<br/>6不足分の金額が決済されます。</li> <li>**不足分の金額が決済さまかった#<br/>※大会に参加できない場合も、参加経<br/>ださい。寄付金は、予めご選択いたた</li> <li>領収書の発行を希望する</li> <li>団体からのお知らせを受け</li> <li>決済用クレジットカード<br/>カード番号・</li> <li>カード番号・</li> </ul>                                       | - リーするためには<br>g (2023/1/24(火)<br>達しなかった場合<br>島合は、大会にご参<br>日やそれまでにご寄<br>にいた寄付先団体へ!<br><b>力取る</b>                                                                                                | は最初に1,000円の<br>まで)に寄付金額<br>は、ご登録いただ<br>短いただけません。<br>付いただいた寄付金に<br>客付されます。  | 寄付が必要となりま<br>が70,000円(※チ<br>いた決済用のクレジ<br>は道金対象となりませ。              | です。<br>ヤリティランナ<br>バットカードか<br>んので、ご留意く |
| <ul> <li>決済情報</li> <li>チャリティランナーとしてエント<br/>また、ファンドレイジング期間バ<br/>ーご自身の寄付1,000円含む)に<br/>ら不足分の金額が決済できなかった!<br/>米不足分の金額が決済できなかった!<br/>米大会にを第ごさない場合も、参加<br/>ださい。寄付金は、予めご選択いたた</li> <li>領収書の発行を希望する</li> <li>団体からのお知らせを受け</li> <li>決済用クレジットカード</li> <li>カード番号・</li> </ul>                                                      | - リーするためには<br>g (2023/1/24(火)<br>達しなかった場合<br>書合は、大会にご参<br>時やそれまでにご寄<br>らいた寄付先団体へい<br><b>力取る</b>                                                                                                | は最初に1,000円の<br>まで)に寄付金額<br>は、ご登録いただ<br>加いただけません。<br>付いただいた寄付金に<br>寄付されます。  | 寄付が必要となりま<br>が70,000円(※チ・<br>いた決済用のクレシ<br>ド道金対象となりませ。             | ドす。<br>ヤリティランナ<br>ノットカードか<br>んので、ご留意く |
| 決済情報 チャリティランナーとしてエント<br>また、ファンドレイジング期間内<br>ーご自身の寄付1,000円含む)に<br>ら不足分の金額が決済さまかった#<br>※大会に参加できない場合も、参加耗<br>ださい。寄付金は、予めご選択いたか<br>「 領収書の発行を希望する<br>」 団体からのお知らせを受け<br>決済用クレジットカード<br>カード番号・<br>「 カード名義・                                                                                                    | - リーするためにに<br>§ (2023)1/24(火)<br>達しなかった場合<br>書合は、大会にご参<br>日本でにご寄<br>だいた寄付先団体へ1<br><b>1取る</b>                                                                                                   | は最初に1,000円の<br>まで)に寄付金額<br>(は、ご登録いただ<br>如いただけません。<br>付いただいた寄付金に<br>客付されます。 | 寄付が必要となりま<br>が70,000円(※チ・<br>いた決済用のクレシ<br>#運金対象となりませ。             | ミす。<br>ヤリティランナ<br>ジットカードか<br>んので、ご留意く |
| <ul> <li>決済情報</li> <li>チャリティランナーとしてエント<br/>また、ファンドレイジング期間内<br/>ーご自身の寄付1,000円含む)に<br/>ら不足分の金額が決済されます。</li> <li>**不足外の金額が決済されます。</li> <li>**不足外の金額が決済さまかった#<br/>※大会に参加できない場合も、参加選びたた</li> <li>領収書の発行を希望する</li> <li>団体からのお知らせを受け</li> <li>決済用クレジットカード</li> <li>カード番号・</li> <li>カード名義・</li> <li>有効期限・</li> <li>月</li> </ul> | リーするためには<br>g (2023/1/24(火)<br>達しなかった場合<br>書やそれまでにご寄<br>日やそれまでにご寄<br>にいた寄付先団体へ1<br><b>力取る</b>                                                                                                  | は最初に1,000円の<br>まで)に寄付金額<br>は、ご登録いただ<br>加いただけません。<br>付いただいた等付金は<br>客付されます。  | 寄付が必要となりま<br>が70,000円(※チ<br>いた決済用のクレジ<br><sup>1</sup> 道金対象となりませ。  | マす。<br>ヤリティランナ<br>ジットカードか<br>んので、ご留意く |
| <ul> <li>決済情報</li> <li>チャリティランナーとしてエント<br/>また、ファンドレイジング期間バー<br/>つき身の寄付1,000円含む)に<br/>ら不足分の金額が決済できなかった!<br/>米不足分の金額が決済できなかった!<br/>米大会にを第ごさない場合も、参加<br/>ださい。寄付金は、予めご選択いたた</li> <li>領収書の発行を希望する</li> <li>団体からのお知らせを受け</li> <li>決済用クレジットカード</li> <li>カード番号・</li> <li>カード番号・</li> <li>月</li> </ul>                           | ・リーするためには<br>g (2023/1/24(火)<br>達しなかった場合<br>書合は、大会にご参<br>すやそれまでにご寄<br>らいた寄付先団体へい<br><b>力取る</b>                                                                                                 | #最初に1,000円の<br>まで)に寄付金額<br>は、ご登録いただ<br>加いただけません。<br>付いただいた寄付金はます。          | 寄付が必要となりま<br>が70,000円(※チ・<br>いた決済用のクレシ<br>は返金対象となりませ。             | ドす。<br>ヤリティランナ<br>バットカードか<br>んので、ご留意く |

|              |          | 保存 寄付してページを公開 |
|--------------|----------|---------------|
|              |          |               |
| Syncableについて | お問い合せ    |               |
| - 浑荣办社       | • よくある質問 |               |

チャリティページを公開し、ファンドレイジングサイトでのエントリーが完了すると、 下記のメールが配信されます。 ※大阪マラソンマイページでエントリーを行う際に、メールに記載された『寄付ID』が 必要となります。

平素はSyncableをご利用いただき、誠にありがとうございます。 大阪マラソン2023のチャリティページが公開されました。 統いて、大阪マラソンマイページ(https://m.osaka-marathon.com/?locale=|a)より、下記【寄付情報】の『寄付ID』とエン トリー情報を入力してください。 ※申込締切日までに、大阪マラソンマイページでのエントリーを完了いただきますようお願いします。 Syncableでのエントリーのみでは、申込完了となりませんのでご注意ください。 【エントリー情報】 ・タイトル: {{Title}} ・エントリー団体: {{associateName}} URL: {{Url}} 【寄付情報】 · 寄付先団体: {{associateName}} ・寄付金額:1,000円 ・寄付ID:{{donation\_id}} ・領収書の希望:{{}} お知らせの希望:{{}} ※領収書の発行状況については寄付先団体様に直接お問い合わせくださいませ。 【お問い合わせ窓口】 お問い合わせ内容によって窓口が異なりますのでご注意ください。 ■大会やエントリーに関するご質問は大阪マラソンコールセンターへ メール:support@osaka-marathon.com 電話番号:072-886-8930 受付時間:10:00~17:00(土・日・祝日・年末年始を除きます) ■チャリティページの使い方や寄付に関するお問い合わせはSyncable運営事務局へ FAQ : https://styz.notion.site/dfbe3c0703cb4e84a49447321aef2aae メール:https://help.syncable.biz/hc/ja/requests/new このメールに記載されております内容についてご不明点等ございましたら、本メールにご返信ください。 担当者より折り返しご連絡をさせて頂きます。 その他、お困りのことやご不明点等ございましたらお気軽にお問い合わせください。

続いて、大阪マラソン公式ホームページの「マイページ」より、エントリー情報を登録します。

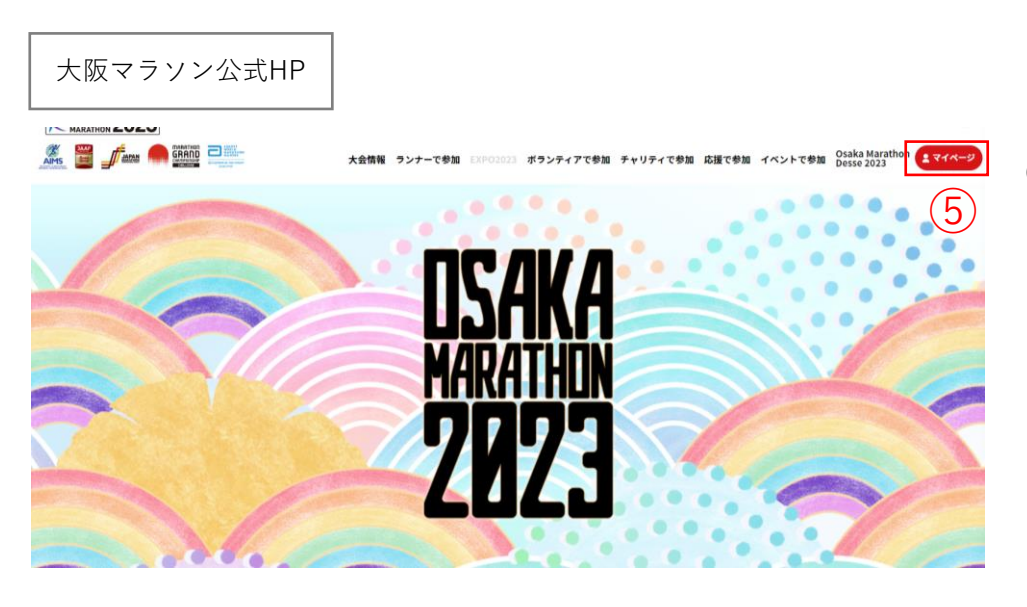

⑤大阪マラソン公式ホームページ の「マイページ」ボタンを押して ください。 7

### エントリーサイト(大阪マラソンマイページ)

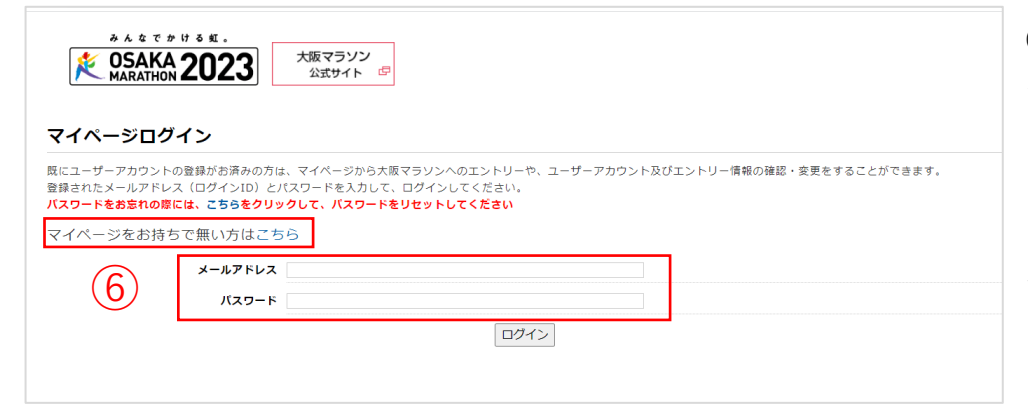

⑥大阪マラソンのマイページ登録 がお済みでない方は「マイページ をお持ちで無い方はこちら」から マイページの登録を行いログイン してください。

大阪マラソンのマイページをお持 ちの方はメールアドレス・パス ワードを入力してログインしてく ださい。

⑦チャリティランナーエントリーよ り「日本陸上競技連盟登録競技者」 もしくは「日本陸上競技連盟に登録 していないランナー」を選んで登録 してください。

| マイページ                                                                                                    |
|----------------------------------------------------------------------------------------------------|
| 住所などの個人登録情報は常に最新に更新してください。(下記ユーザーアカウント設定から変更できます。)                                                                                                    |
| 市民アスリートエントリー                                                                                                    |
| 現在市民アスリートエントリーの応募受付はおこなっておりません。<br>2022年08月04日(木) 17:00をもって、エントリー期間が終了しました。<br>現在はエントリーを受け付けておりません。                                                                                                    |
| 一般ランナーエントリー 大阪スポーツ応援ランナーの申込はこちらではありません。詳細はこちら                                                                                                    |
| マラソン(日本陸上競技建盟登録競技的)<br>マランン(日本陸上競技連盟に登録していないランナー)<br>マランン(田本<br>マランン(他いす)<br>※降がい者ランナーへのエントリーについては、一般ランナーエントリーのマラゾン(日本陸上競技連盟登録競技者)又はマラゾン(日本陸上競技連盟に登録していないランナー)から<br>申込ください。<br>※ペア及びグループエントリーはありません。                      |
| チャリティランナーエントリー                                                                                                    |
| チャリティランナーとしてエントリー(参加)するためには、大阪マラソンのファンドレイジングサイトへの登録が必須となります。<br>ファンドレイジングサイト(寄附先団体への寄附を募るweb上のサイト)で1,000円の寄附が完了した方は、<br>下記の「チャリティランナー(日本陸上競技連盟登録競技者)」もしくは「チャリティランナー(日本陸上競技連盟に登録していないランナー)」のいずれかを選択し、エントリー情報<br>を入力してください。 |
| チャリティランナー(日本陸上競技連盟登録競技者)<br>チャリティランナー(日本陸上競技連盟に登録していないランナー)                                                                                                    |

### エントリーサイト(大阪マラソンマイページ)

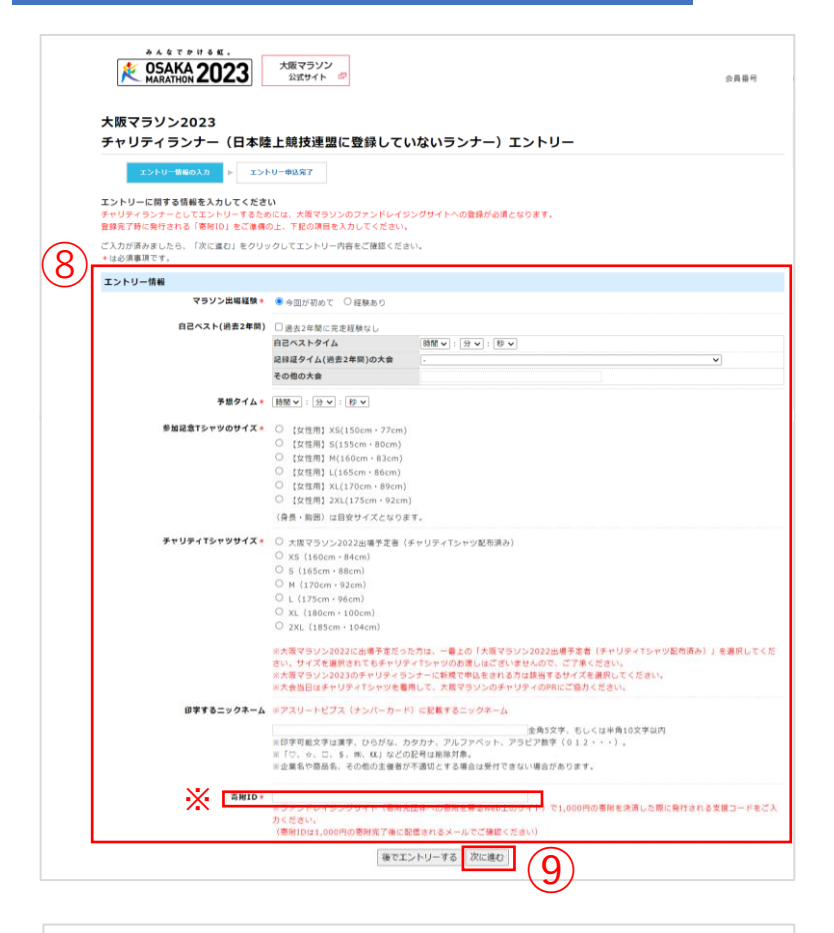

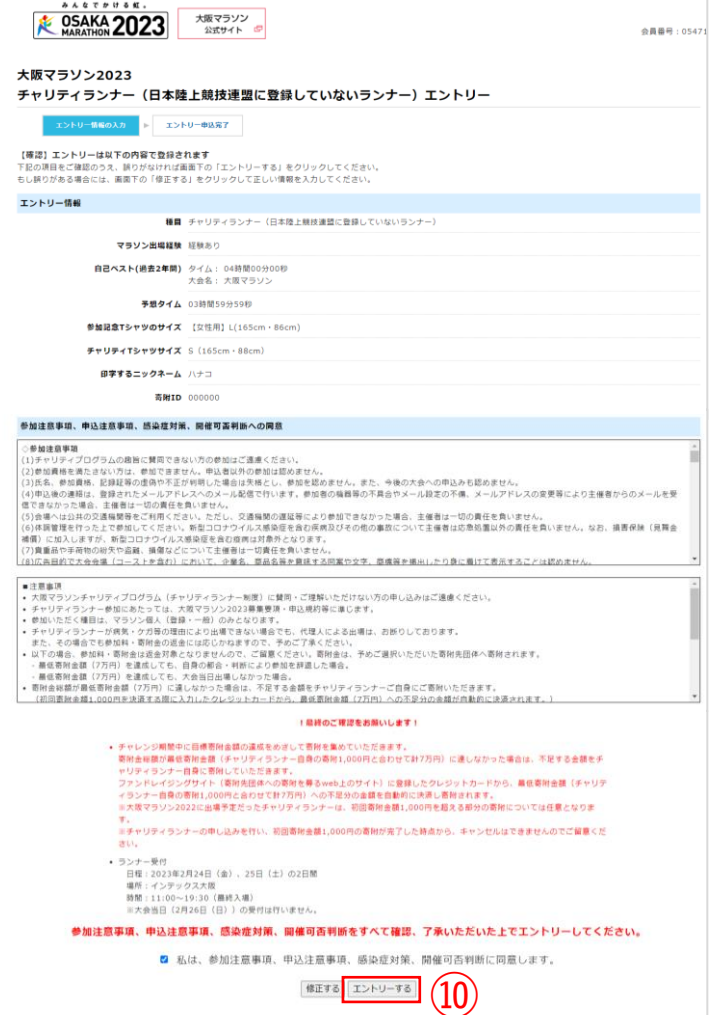

⑧必要事項を入力してください。

※寄附IDは、ファンドレイジング サイト(Syncable)でエントリー を完了した際に配信されるメール に記載されています。

## ⑨入力後に「次に進む」ボタンを 押してください。

⑩入力内容と参加注意事項、申込注意事項、感染症対策、開催可否判断をご確認の上、同意するに チェックをいれて「エントリーする」ボタンを押してください。

### ■注意事項

•寄附金総額が最低寄附金額(7万円)に達しなかった場合は、不足する金額をチャリティランナーご 自身にご寄附いただきます。

(初回寄附金額1,000円を決済する際に入力したクレジットカードから、最低寄附金額(7万円)への 不足分の金額が自動的に決済されます。)

•最低寄附金額(チャリティランナー自身の1,000円と合わせて計7万円)とは別途、参加料(18,100 円 ※事務手数料900円含む)が必要となります。 10月上旬頃に、改めて入金のご案内メールをお送りいたします。

•チャリティランナーの申込を行い、初回寄附金額1,000円の寄附が完了した時点から、キャンセルは 受付けておりませんのでご注意ください。

•支援する寄附先団体や寄附金額の変更はお受けいたしかねます。登録する際に十分ご確認いただき、 ご選択・ご入力ください。

•いかなる場合でも、ご寄附いただいた寄附金は返金対象となりませんので、ご留意ください。寄附金は、予めご選択いただいた寄附先団体へ寄附されます。

•大阪マラソン2023に新規で申込をされるチャリティランナーには、一般ランナーの方に配付される 「参加記念Tシャツ」に加えて「チャリティTシャツ(チャリティランナーバージョン)」を進呈しま す。大会当日は、こちらのTシャツを着用して、大阪マラソンのチャリティをPRしていただきます。

•チャリティランナーには、報道のため取材への協力をお願いする事がありますので、予めご了承くだ さい。

また、大会中の映像・写真・記事・申込者の氏名、年齢、住所(国名、都道府県名または市区町村 名)等はテレビ・新聞・雑誌・インターネット等、あらゆる大阪マラソンに関わる事柄で使用する事 がありますので、予めご了承ください。

以上でエントリー完了です。ご自身のチャリティページをご家族や友人等にお知らせいただ き、寄附を呼びかけてください。